# **SAP Best Practices**

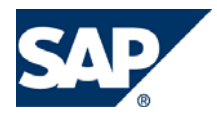

SAP ECC 5.00 Octubre 2005 Español

# Propuesta de posiciones.

**Business Process Procedure** 

SAP AG Neurottstr. 16 69190 Walldorf Germany

### Copyright

© Copyright 2005 SAP AG. All rights reserved.

No part of this publication may be reproduced or transmitted in any form or for any purpose without the express permission of SAP AG. The information contained herein may be changed without prior notice.

Some software products marketed by SAP AG and its distributors contain proprietary software components of other software vendors.

Microsoft, Windows, Outlook, and PowerPoint are registered trademarks of Microsoft Corporation.

IBM, DB2, DB2 Universal Database, OS/2, Parallel Sysplex, MVS/ESA, AIX, S/390, AS/400, OS/390, OS/400, iSeries, pSeries, zSeries, z/OS, AFP, Intelligent Miner, WebSphere, Netfinity, Tivoli, and Informix are trademarks or registered trademarks of IBM Corporation in the United States and/or other countries.

Oracle is a registered trademark of Oracle Corporation.

UNIX, X/Open, OSF/1, and Motif are registered trademarks of the Open Group.

Citrix, ICA, Program Neighborhood, MetaFrame, WinFrame, VideoFrame, and MultiWin are trademarks or registered trademarks of Citrix Systems, Inc.

HTML, XML, XHTML and W3C are trademarks or registered trademarks of W3C®, World Wide Web Consortium, Massachusetts Institute of Technology.

Java is a registered trademark of Sun Microsystems, Inc.

JavaScript is a registered trademark of Sun Microsystems, Inc., used under license for technology invented and implemented by Netscape.

MaxDB is a trademark of MySQL AB, Sweden.

SAP, R/3, mySAP, mySAP.com, xApps, xApp, and other SAP products and services mentioned herein as well as their respective logos are trademarks or registered trademarks of SAP AG in Germany and in several other countries all over the world. All other product and service names mentioned are the trademarks of their respective companies. Data contained in this document serves informational purposes only. National product specifications may vary.

These materials are subject to change without notice. These materials are provided by SAP AG and its affiliated companies ("SAP Group") for informational purposes only, without representation or warranty of any kind, and SAP Group shall not be liable for errors or omissions with respect to the materials. The only warranties for SAP Group products and services are those that are set forth in the express warranty statements accompanying such products and services, if any. Nothing herein should be construed as constituting an additional warranty.

### Iconos

| Icono                                                                                                    | Significado   |
|----------------------------------------------------------------------------------------------------|---------------|
| Δ                                                                                                    | Importante    |
| -                                                                                                    | Ejemplo       |
|                                                                                                    | Nota          |
| <ul> <li>Image: A start of the start of the start of</li></ul> | Recomendación |
| SUD-                                                                                                    | Sintaxis      |

## **Convenciones Tipográficas**

| Formato                    | Descripción                                                                                                    |
|----------------------------|----------------------------------------------------------------------------------------------------|
| Texto ejemplo              | Palabras o caracteres que aparecen en la pantalla de usuario. Incluye títulos de pantalla, etiquetas de campo y botones, así como nombres de menú, rutas y opciones.                                                                                         |
|                            | Referencias con otra documentación.                                                                                                    |
| Texto ejemplo              | Palabras enfatizadas o expresiones en el cuerpo del texto, títulos de gráficos y tablas.                                                                                                    |
| TEXTO EJEMPLO              | Nombres de elementos en el sistema. Incluye nombres de reportes,<br>nombres de programas, códigos de transacciones, nombres de tabla y<br>palabras clave individuales de un lenguaje de programación<br>acompañadas por texto, por ejemplo SELECT e INCLUDE. |
| Texto ejemplo              | Salida en la pantalla de usuario. Incluye nombres de archivo/directorio<br>y sus rutas, mensajes, código fuente, nombres de variables y<br>parámetros, así como nombres de instalación, actualización y<br>herramientas de base de datos.                    |
| Texto ejemplo              | Funciones del teclado, por ejemplo F2 o la tecla Enter                                                                                                    |
| Texto ejemplo              | Entrada exacta de usuario. Son palabras o caracteres que usted debe ingresar en el sistema exactamente igual a lo especificado en la documentación.                                                                                                    |
| <texto ejemplo=""></texto> | Entrada variable de usuario. Palabras y caracteres entre < > deben ser reemplazadas por las entradas apropiadas antes de ingresar al sistema.                                                                                                    |
|                            |                                                                                                    |

# Índice

| Copyright                                  | 2  |
|--------------------------------------------|----|
| Iconos                                     | 3  |
| Convenciones Tipográficas                  | 3  |
| Índice                                     | 4  |
| Propuesta de Posiciones                    | 5  |
| Resultado                                  | 7  |
| Modificar Propuesta de Posiciones.         | 8  |
| Asociar propuesta de posiciones a Cliente. | 12 |
| Uso                                        | 12 |

### Propuesta de Posiciones.

#### Uso.

Las propuesta de posiciones o surtidos de productos se crean si determinadas combinaciones de materiales se piden y entregan a menudo en ciertas cantidades. Cuando se crean surtidos de productos, se pueden introducir diferentes materiales con propuestas de cantidades.

#### **Procedimiento**

1.- Inicie la transacción utilizando la ruta del menú o el código de transacción:

| Menú SAP ECC          | Logística $\rightarrow$ Comercial $\rightarrow$ Datos Maestros $\rightarrow$ Productos $\rightarrow$ Propuesta de posiciones $\rightarrow$ Crear |
|-----------------------|----------------------------------------------------------------------------------------------------|
| Código de Transacción | VA51                                                                                                    |

| SAP Easy Access                                                                                                    |     |
|----------------------------------------------------------------------------------------------------|-----|
| 孩 🖃   🏷   📇 Otro menú   😹 🔀 🖉   🗨 🔺                                                                                                    | Cre |
| <ul> <li>Favoritos</li> <li>Menú SAP</li> <li>Oficina</li> <li>Componentes multiaplicaciones</li> <li>Logística</li> <li>Gestión de materiales</li> <li>Comercial</li> <li>Comercial</li> <li>Datos maestros</li> <li>Interlocutor comercial</li> <li>Productos</li> <li>Material</li> <li>Propuesta de posiciones</li> <li>VA51 - Crear</li> <li>WA52 Medificar</li> <li>VA53 - Visualizar</li> <li>VA55 - Lista para material</li> </ul> |     |
|                                                                                                    |     |

1. En la pantalla de *Crear Propuesta de posiciones: Acceso*, ingrese los datos necesarios y/o siga las instrucciones de acuerdo a la siguiente tabla:

| Nombre de Campo                  | Descripción | Acciones y Valores | Comentarios                    |
|----------------------------------|-------------|--------------------|--------------------------------|
| Clase de propuesta de posiciones |             | PV                 | Propuesta de posiciones        |
| Organización Ventas              |             | BP01               |                                |
| Canal Distribución               |             | 01                 | Indique el canal que necesite. |
| Sector                           |             | 00                 |                                |

| Pr <u>o</u> puesta posiciones | <u>T</u> ratar <u>P</u> asara <u>E</u> ntorno <u>S</u> istema <u>A</u> yuda |
|-------------------------------|-----------------------------------------------------------------------------|
| <b>Ø</b>                      | E 4 🛛 🛠 🚱 🖓 🖵 🛗 🖧 🏝 🏝 🏵 🗶 📰 🖉 🖪                                             |
| Crear propuest                | a posiciones: Acceso                                                        |
| Propuestas posicio            | nes                                                                         |
|                               |                                                                             |
|                               |                                                                             |
| Clase propuesta pos.          | PV @Propuesta posiciones                                                    |
| Deter construction from       |                                                                             |
| Datos organizativos           |                                                                             |
| Organización ventas           | BP01 Org. Vta URMAN Mexic                                                   |
| Canal distribución            | 01 Auto Servicios                                                           |
| Sector                        | 00 Sector Común                                                             |
| Oficina de ventas             |                                                                             |
| Grupo de vendedores           |                                                                             |
|                               |                                                                             |
|                               |                                                                             |
|                               |                                                                             |

3.- En la pantalla de *Crear Propuesta de posiciones : Resumen*, ingrese los datos necesarios y/o siga las instrucciones de acuerdo a la siguiente tabla:

| Nombre de Campo   | Descripción | Acciones y Valores                                     | Comentarios                                                    |
|-------------------|-------------|--------------------------------------------------------|----------------------------------------------------------------|
| Denominación      |             | Indicar un nombre que<br>identifique a la<br>propuesta | Es un concepto de<br>búsqueda para el surtido<br>de productos. |
| Inicio de validez |             | Fecha de inicio de la<br>propuesta                     |                                                                |

| Fin de la validez | Fecha de término de la propuesta                                                 |
|-------------------|----------------------------------------------------------------------------------|
| Material          | Código de producto                                                               |
| Cantidad prevista | Cantidad que se va a<br>proponer en una posición<br>de un documento de<br>ventas |

Propuesta posiciones Iratar Pasar a Entorno Sistema Ayuda

| Ĩ | < | 1 📙 I 🄇 | 6 | 8 | 1 🗳 | 間間 | 8 | Ъ | Ω | <b>\$</b> ] | Ж 🙇 | 2 | h |
|---|---|---------|---|---|-----|----|---|---|---|-------------|-----|---|---|
|   |   |         |   |   |     |    |   |   |   |             |     |   | _ |

#### Crear Propuesta posiciones: Resumen

Propuestas posiciones

0

| Propuesta posiciones |            |                |            |
|----------------------|------------|----------------|------------|
| Denominación         | SORIANA    |                |            |
| Inicio validez       | 01.07.2007 | Fin de validez | 17.07.2007 |

| Pos. | Material | Cantidad prevista | UM  | Denominación                            |  |
|------|----------|-------------------|-----|-----------------------------------------|--|
| 10   | 006011   | 100               | PZA | BLISTER/2 FOLDERS BARBIE                |  |
| 20   | 006066   | 100               | PZA | LISTER/2 FOLDERS POOH                   |  |
| 30   | 652026   | 100               | PZA | SPORTS CUADERNO PROFESIONAL TD 100 RAYA |  |
| 40   | 0653641  | 100               | PZA | FEMME LIBRETA MINI C5 2PACK             |  |
| 50   | 0655508  | 100               | PZA | FEMME BACK PACK                         |  |
| 60   | 0655591  | 100               | PZA | FRUITS BACK PACK                        |  |
| 70   | 655768   | 100               | PZA | HAPPY DAYS AGENDA DE TAREAS             |  |
| 80   | 0656642  | 100               | PZA | Fashion Back Pack                       |  |
| 90   | 656659   | 100               | PZA | FASHION CLUB BACK PACK                  |  |
| 100  | 659506   | 100               | PZA | BIT BACK PACK                           |  |
| 110  | 659759   | 100               | PZA | FASHION BOLSA                           |  |
| 120  | 712057   | 100               | PZA | FASHION LADY BUSSINES BAG               |  |
| 130  | 0712071  | 100               | PZA | FASHION Militari bag                    |  |
| 140  | 712088   | 100               | PZA | FASHION Pencil bag                      |  |
|      |          |                   |     |                                         |  |
|      |          |                   |     |                                         |  |

4.- Una vez capturadas todas las posiciones, haga clic en el botón de grabar f B.

#### **Resultado.**

El sistema nos informa que se ha generado una propuesta de posiciones.

SPropuesta posiciones 50000003 se ha grabado

### Modificar Propuesta de Posiciones.

1.- Inicie la transacción utilizando la ruta del menú o el código de transacción:

| Menú SAP ECC          | Logística $\rightarrow$ Comercial $\rightarrow$ Datos Maestros $\rightarrow$ Productos $\rightarrow$ Propuesta de posiciones $\rightarrow$ Modificar. |
|-----------------------|----------------------------------------------------------------------------------------------------|
| Código de Transacción | VA52                                                                                                    |

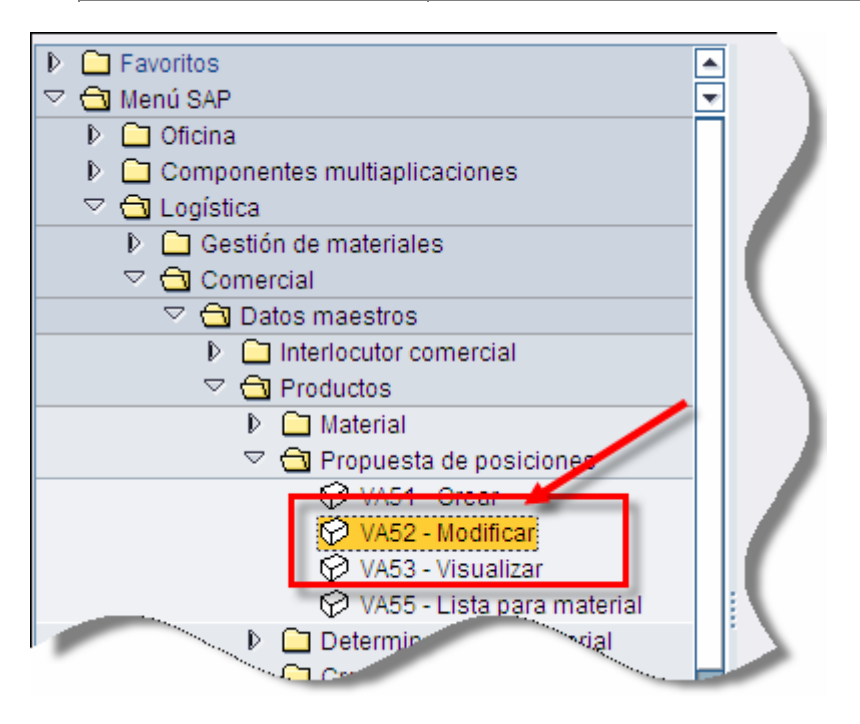

2.- Indique el número de propuesta de posiciones que desea modificar.

| ₽ Propuesta posiciones                 | <u>T</u> ratar <u>P</u> asar a <u>E</u> ntorno <u>S</u> istema <u>A</u> yuda |  |  |  |  |
|----------------------------------------|------------------------------------------------------------------------------|--|--|--|--|
| 8                                      | 🛯 🖉 🖸 🚱 🖓 😂 🖓 🖓 🖓 🖓 🖓 🖓                                                      |  |  |  |  |
| Modificar propuesta posiciones: Acceso |                                                                              |  |  |  |  |
| Propuestas posicio                     | nes                                                                          |  |  |  |  |
|                                        |                                                                              |  |  |  |  |
|                                        |                                                                              |  |  |  |  |
| Propuesta posiciones                   | p0000003                                                                     |  |  |  |  |
| Más criterios de búsqueda              |                                                                              |  |  |  |  |
| Denominación                           |                                                                              |  |  |  |  |
| 🛱 Ejec.búsqueda                        | ]                                                                            |  |  |  |  |

3.- En caso de que no recuerde el número de propuesta puede buscar las propuestas de posiciones creadas oprimiendo el botón Propuestas posiciones.

La búsqueda de una propuesta de posiciones se puede hacer tecleando la transacción VA55.

4 .- Haga clic en 🥙 u oprima Enter.

5.- Modifique las posiciones que necesita, usted puede modificar la cantidad o borrar alguna posición.

6.- Para borrar una posición hay que marcar la posición y después oprimir el botón 💷

|   | 80                          | 656642 | 100 | PZA | Fashion Back Pack         |  |  |
|---|-----------------------------|--------|-----|-----|---------------------------|--|--|
|   | 90                          | 656659 | 50  | PZA | FASHION CLUB BACK PACK    |  |  |
|   | 100                         | 659506 | 100 | PZA | BIT BACK PACK             |  |  |
|   | 110                         | 659759 | 100 | PZA | FASHION BOLSA             |  |  |
|   | 120                         | 712057 | 100 | PZA | FASHION LADY BUSSINES BAG |  |  |
|   | 130                         | 712071 | 200 | PZA | FASHION Militari bag      |  |  |
|   | 140                         | 712088 | 100 | PZA | FASHION Pencil bag        |  |  |
|   |                             |        |     |     |                           |  |  |
|   |                             |        |     |     |                           |  |  |
|   |                             |        |     |     |                           |  |  |
|   |                             |        |     |     |                           |  |  |
|   |                             |        |     |     |                           |  |  |
|   |                             |        |     |     |                           |  |  |
|   |                             |        |     |     |                           |  |  |
| [ | Re Proponer pos. & Material |        |     |     |                           |  |  |

7.- El sistema preguntará si deseamos borrar las posiciones.

#### Modificar Propuesta posiciones 50000003: Resumen

| Propuestas posiciones |            |                |            |  |  |
|-----------------------|------------|----------------|------------|--|--|
| Propuesta posiciones  | 5000003    |                |            |  |  |
| Denominación          | SORIANA    |                |            |  |  |
| Inicio validez        | 01.07.2007 | Fin de validez | 17.07.2007 |  |  |

|   | Pos. | Material |     | Cantidad prevista                    | UM      | Denominac | ión          |          |
|---|------|----------|-----|--------------------------------------|---------|-----------|--------------|----------|
|   | 10   | 006011   | Ē₽₿ | 🖻 Borrar Propuesta de posiciones 🛛 🖂 |         |           |              | BIE      |
|   | 20   | 006066   |     | : Desea borrar la(                   | e) noei | ción(ec)  |              |          |
|   | 30   | 652026   | 0   | mercede(e)2                          |         |           |              | FESIONAL |
|   | 40   | 653641   |     | marcada(s)?                          |         |           |              |          |
|   | 50   | 655508   |     | <b>0</b>                             |         |           | Orrester     |          |
|   | 60   | 655591   |     | 51                                   | INO     |           | Cancelar     |          |
|   | 70   | 655768   |     | 100                                  | PZA     | HAPPY DAY | 'S AGENDA DE | TAREAS   |
| 1 | 00   | 050040   |     | 4.0.0                                | 074     |           |              |          |

8.-Hay que confirmar la selección.

9.- Una vez hecha las modificaciones, haga clic en el botón de grabar 📕.

10.- El sistema nos informa que se ha modificado la propuesta de posiciones.

😵 Propuesta posiciones 50000003 se ha grabado

### Asociar propuesta de posiciones a Cliente.

### Uso.

Para facilitar la captura de posiciones en un pedido de ventas usted puede asociar una propuesta de posiciones a un cliente.

#### Procedimiento.

1.- Inicie la transacción utilizando la ruta del menú o el código de transacción:

| Menú SAP ECC          | Logística → Comercial → Datos Maestros → Interlocutor comercial → Cliente → Modificar → Comercial |  |  |  |
|-----------------------|---------------------------------------------------------------------------------------------------|--|--|--|
| Código de Transacción | VD02.                                                                                             |  |  |  |

Para mayor referencia de cómo modificar un cliente, revisé el manual de usuario correspondiente.

2.- Una vez que estemos en la pantalla *Modificar Cliente: Datos áreas de ventas*, y en la pestaña de Ventas.

3.- Indicar en el campo Propuesta de posiciones el número de la propuesta.

| 🕫 Modificar cliente: Datos área de ventas                                                                                                    |                                                                                                 |                                                                                                    |  |  |  |  |
|----------------------------------------------------------------------------------------------------|-------------------------------------------------------------------------------------------------|----------------------------------------------------------------------------------------------------|--|--|--|--|
| 🖻 🦅 Datos generales                                                                                                    | Datos de sociedad Datos áre                                                                     | a de ventas 🛃 🛃 Assigned Object                                                                                                    |  |  |  |  |
| Deudor 380<br>Organiz.ventas BP01<br>Canal distrib. 01<br>Sector 00                                                                                                    | Cliente1 Prueba URMAN<br>Org. Vta URMAN MexIc<br>Auto Servicios<br>Sector Común                 | Esta es la población                                                                                                    |  |  |  |  |
| Ventas Expedición                                                                                                    | Factura Func.interlocuto                                                                        | r                                                                                                    |  |  |  |  |
| Orden<br>Zona de ventas U000001<br>Oficina ventas UMTY<br>Gr.vendedores V01<br>Grupo clientes 01<br>Clase ABC<br>Moneda MXP<br>Desactivar redondeo<br>Atributos producto | Zona Mexico Norte<br>Oficina ventas Mty<br>Fausto Villarreal<br>Autoservicio<br>Pesos mexicanos | Probabil.p.dido 100 %<br>Grupo autoriz.<br>Prop.posiciones 50000003<br>Cta.en deudor<br>Gr.un.medida<br>Tipo cotización<br>Esq.cite.PP |  |  |  |  |
| Determinación precio/Estadís<br>Grupo precios<br>Esquema cliente 1<br>Lista precios<br>GrpEstadCliente 0                                                                 | stica<br>Estándar<br>URMAN                                                                      |                                                                                                    |  |  |  |  |
| Operación de agencia                                                                                                    |                                                                                                 |                                                                                                    |  |  |  |  |

4.- Una vez modificado el cliente, haga clic en el botón de grabar 🖽.